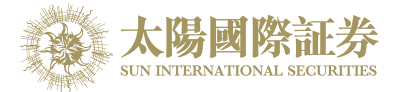

## Sun International Securities Download Trading Platform (DTP)

Installation guide

By

Sun International Securities Limited

Last update: 15 April 2015

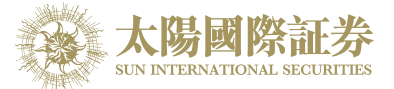

- 1. Visit Our Website: <u>www.sunisec.com</u> and download application on your Windows desktop
- 2. After downloaded, double click the msi icon.

|               |                                                                                                    | • | 0 |
|---------------|----------------------------------------------------------------------------------------------------|---|---|
| ls            | SUNISEC_DTP_en.msi<br>Windows Installer Package<br>9.93 MB<br>SUNISEC_DTP_sc.msi<br>Windows Installer Package<br>10.8 MB |   |   |
| ts            | Windows Installer Package<br>10.8 MB                                                                                     |   |   |
| E             |                                                                                                    |   |   |
| _OS (C:)      |                                                                                                    |   |   |
| ting Use 0\10 |                                                                                                    |   |   |

3. A Welcome dialogue box will appear. Click "Next" to continue

| 🖞 Sun International Securities                                                                                                    |  |  |  |  |
|----------------------------------------------------------------------------------------------------|--|--|--|--|
| Welcome to the Sun International Securities Setup                                                                                                    |  |  |  |  |
| The installer will guide you through the steps required to install Sun International Securities on your<br>computer.                                                                                                    |  |  |  |  |
| WARNING: This computer program is protected by copyright law and international treaties.<br>Unauthorized duplication or distribution of this program, or any portion of it, may result in severe civil<br>or criminal penalties, and will be prosecuted to the maximum extent possible under the law. |  |  |  |  |
| Cancel < Back Next >                                                                                                    |  |  |  |  |

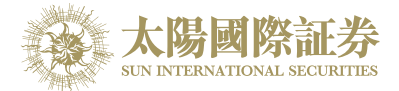

4. Select Installation Directory and click "Next" to continue

| Bun International Securities                                                                                 |           |  |  |  |  |  |
|----------------------------------------------------------------------------------------------------|-----------|--|--|--|--|--|
| Select Installation Folder                                                                                   |           |  |  |  |  |  |
| The installer will install Sun International Securities to the following folder.                             |           |  |  |  |  |  |
| To install in this folder, click "Next". To install to a different folder, enter it below or click "Browse". |           |  |  |  |  |  |
| <u>F</u> older:                                                                                              |           |  |  |  |  |  |
| C:\SunInternationalSecurities\                                                                               | Browse    |  |  |  |  |  |
|                                                                                                    | Disk Cost |  |  |  |  |  |
| Install Sun International Securities for yourself, or for anyone who uses this computer:                     |           |  |  |  |  |  |
| Everyone                                                                                                    |           |  |  |  |  |  |
| ⊚ Just me                                                                                                    |           |  |  |  |  |  |
| Cancel < Back                                                                                                | Next >    |  |  |  |  |  |

5. Confirm Installation and click "Next" to start the installation

| Bun International Securities                                                     |        |
|----------------------------------------------------------------------------------|--------|
| Confirm Installation                                                             |        |
| The installer is ready to install Sun International Securities on your computer. |        |
| Click "Next" to start the installation.                                          |        |
|                                                                                  |        |
|                                                                                  |        |
|                                                                                  |        |
|                                                                                  |        |
|                                                                                  |        |
|                                                                                  |        |
|                                                                                  |        |
|                                                                                  |        |
| Cancel < Back                                                                    | Next > |
| C.                                                                               |        |

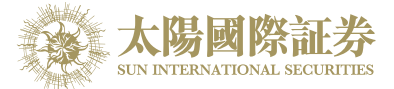

6. Download Trading Platform has been successfully installed. Click "Close" to exit setup.

| Bun International Securities                                                       |  |  |  |  |
|------------------------------------------------------------------------------------|--|--|--|--|
| Installation Complete                                                              |  |  |  |  |
| Sun International Securities has been successfully installed.                      |  |  |  |  |
| Click "Close" to exit.                                                             |  |  |  |  |
|                                                                                    |  |  |  |  |
| Please use Windows Update to check for any critical updates to the .NET Framework. |  |  |  |  |
| Cancel < <u>B</u> ack                                                              |  |  |  |  |

7. After finished the installation, application can be found in Control Panel

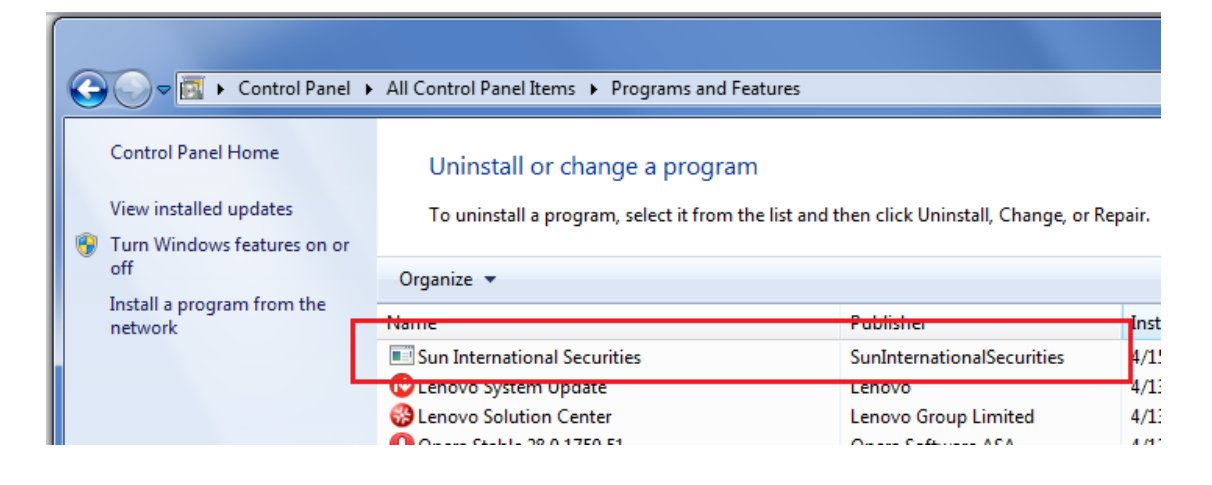

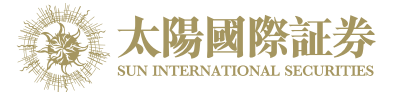

8. After finished the installation, a short-cut icon will appear on desktop

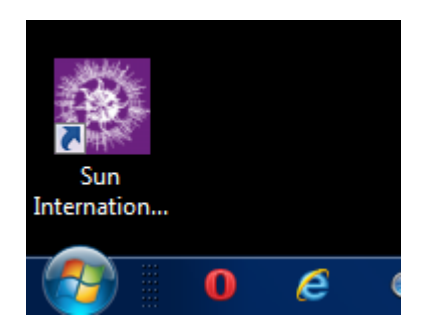

9. Double click short-cut icon to run the application and go into Login Page

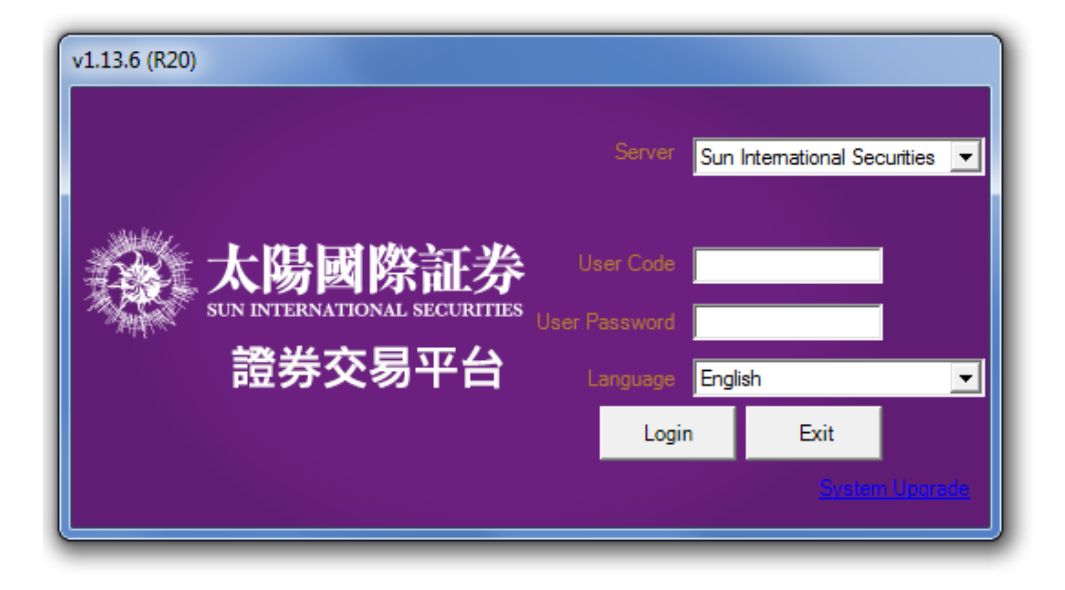

-- End --